Blackbaud Financial Aid Management<sup>™</sup>

## **Online Parent Application**

# Welcome to Blackbaud Financial Aid Management! If this is your first time completing an application, please select "Create Account."

| Welcome!                                                                                                    |                                                                                                    |
|----------------------------------------------------------------------------------------------------|----------------------------------------------------------------------------------------------------|
| Please sign into your account below to complete your financial aid application or create an account if you<br>Simply follow the on-screen prompts and if you have any questions during the process, please feel free to | u are a new user.<br>o contact us at 📞 1 (800) 360-8027 or ⊠ financialaidsupport@blackbaud.school. |
| <b>∦</b> New User                                                                                                    | Already have an Account                                                                            |
| If you're a first time Blackbaud Financial Aid Management applicant, please create an account.                                                                                                    | username/email                                                                                     |
|                                                                                                    | password                                                                                           |
| Create account                                                                                                    | Go<br>Forgot password?                                                                             |

First, we will create an account that you will use to file applications not only for the current year, but also for years to come with Blackbaud Financial Aid Management.

Blackbaud Financial Aid Management<sup>™</sup>

|                                  | Create an Account                                                     |
|----------------------------------|-----------------------------------------------------------------------|
| first name                       | last name                                                             |
| email (this will be your usernar | me)                                                                   |
| Password (minimum of 6 chara     | acters with at least one upper and lower case letter, number, and sym |
| confirm password                 |                                                                       |

Next, as the green button indicates, you must check your email for a verification link sent from <u>customerservicemessages@blackbaud.school</u>. Please be sure to check your spam and junk mail folders, in case your email account identifies this email as such. Upon receiving the email, simply click the verification link within, and you're ready to complete your financial aid

application. After logging into your new Blackbaud Financial Aid Management account, please be sure to watch the video tutorial, to help you complete the application, or even chat with one of our Customer Support Professionals, right on the application webpage! Once you are ready to begin, click "Continue Application." You will then be prompted to enter the Parent/Guardian information on your *entire* household.

| Velcome '<br>Your Application ID is:                                                                                                    |                                                                        |
|----------------------------------------------------------------------------------------------------|------------------------------------------------------------------------|
| My Applications                                                                                                    | My Documents                                                           |
| Application for 2023-24 Continue Application ⊖                                                                                                    | You have not yet submitted any documents.                              |
| Here are some helpful hints for your financial aid application:                                                                                                    |                                                                        |
| O Take your time and answer each question accurately.                                                                                                    | Looking for more help?                                                 |
| <ul> <li>You will be able to save your application and come back to it at any time.</li> </ul>                                                                     | Download a list of all documents to help you complete your application |
| Par Your application will not be reviewed until the application is complete and all required<br>documents are submitted.                                           | Watch a video tutorial to help you complete your application           |
| Desure to complete your application before your school's deadline to be considered for aid.<br>The deadline is provided on your school's Parent Instructions form. |                                                                        |

#### Parent/Guardian information

|                                                                                                    | Income & Exc | penses       | Assets & Debts | Scet | ial Circumstances | Submit                           |   |
|----------------------------------------------------------------------------------------------------|--------------|--------------|----------------|------|-------------------|----------------------------------|---|
| State of the state of the state |              |              |                |      |                   |                                  |   |
| A. Parent/Guardian Information -                                                                                                    |              |              |                |      | Watch             | a video tutorial for this sectio | n |
| O Tell us about your family.                                                                                                    |              |              |                |      |                   |                                  |   |
| FirstName                                                                                                    |              |              | Last Name      |      |                   |                                  |   |
| Date of Sinth                                                                                                    |              | Cell Phone   |                |      | Home Phone        |                                  |   |
| mmildiliyyyy                                                                                                    | =            | (0.00) 0.00- | and a          |      | (***) ***-****    |                                  |   |
| Home Street Address                                                                                                    |              |              |                |      |                   | Apt.#                            |   |
|                                                                                                    |              |              |                |      |                   |                                  |   |
| Zip Code                                                                                                    | City         |              |                |      | State             |                                  |   |
|                                                                                                    |              |              |                |      | Select One        |                                  | • |
| Marital Status                                                                                                    |              |              |                |      |                   |                                  |   |
| Select One                                                                                                    |              |              |                |      |                   |                                  |   |
|                                                                                                    |              |              |                |      |                   |                                  |   |
| Work Status                                                                                                    |              |              |                |      |                   |                                  |   |
| Select One                                                                                                    | ,            |              |                |      |                   |                                  |   |
|                                                                                                    |              |              |                |      |                   |                                  |   |
|                                                                                                    |              | _            |                | _    |                   |                                  |   |

After adding each Parent/Guardian's information, click "Save & Continue to Dependent Information:"

|                                    | Income & Expenses | Asse | ts & Debts     | Special Circumstances | Submit                            |
|------------------------------------|-------------------|------|----------------|-----------------------|-----------------------------------|
|                                    |                   |      |                |                       |                                   |
| B. Dependent Information           |                   |      |                | Watch a               | video tutorial for this section C |
| O Enter all dependents in the hour | shold             |      |                |                       |                                   |
| First Name                         |                   |      | Last Name      |                       |                                   |
| Daughter                           |                   |      | Test           |                       |                                   |
| Date of Birth                      |                   |      | Gender         |                       |                                   |
| 01/01/2000                         |                   |      | Female         |                       | ,                                 |
| School Status                      |                   |      | Upcoming grade |                       |                                   |
| Applying for aid                   |                   |      | 5              |                       |                                   |
| To Daughter Test, Smart Aid is:    |                   |      |                |                       |                                   |
| Mother                             |                   | •    |                |                       |                                   |
| Annual Tuition Contributions       |                   |      |                |                       |                                   |
| Household                          |                   |      | Other          |                       |                                   |
| \$ 0                               |                   |      | \$ 0           |                       |                                   |
|                                    |                   |      |                |                       |                                   |
| Add another dependent              |                   |      |                |                       |                                   |
|                                    |                   |      |                |                       |                                   |
|                                    |                   |      |                |                       |                                   |

Please be sure to indicate the children who are applying for financial aid with "Applying for Aid" as their **School Status**. Here, you'll also see 2 fields under **Annual Tuition Contributions**. The "Household" filed indicates how much your family can afford towards the specific dependent's tuition expense. Similarly, the "Other" field refers to any source from outside of your household that contributes towards the tuition expense. For example, if the student's grandparents (or other relative) gifted money towards tuition, or if the dependent received a scholarship or grant from another source, that would be indicated here. After adding each of your household's dependents, click "Save & Continue to Students on Application." This brings us to the "Select a School" page. Please be advised that you can apply to as many Blackbaud Financial Aid Management Schools as needed with just one application!

| Household I      | nformation                | Income & Expenses | Assets     | & Debts |       | Special Circumstan | ces     |                  | Submit          |
|------------------|---------------------------|-------------------|------------|---------|-------|--------------------|---------|------------------|-----------------|
| Y Students on    | Application               |                   |            |         |       |                    | Watch a | video tutorial f | or this section |
| tudent 1 - Stude | nt, Test                  |                   |            |         |       |                    |         |                  |                 |
| 14073 H          | Kings Way Christian Schoo | bl                |            |         |       |                    |         |                  | Û               |
| C. Select A Scho | ol                        |                   |            |         |       |                    |         |                  | Next            |
| School Code      |                           | School            | Name       |         |       |                    |         |                  |                 |
| Enter school o   | ode                       |                   |            |         |       |                    |         | Q                | ×               |
| City             |                           | State             |            |         | Radiu | JS                 |         |                  |                 |
|                  |                           | Sele              | ect One    | ~       | Se    | elect              | ~       |                  |                 |
|                  |                           |                   | chool City | Sta     | te    | Grades             |         | Radius           | Select          |
| School Code      | School Name               | 5                 | chooren    |         |       |                    |         |                  |                 |

There are several fields where you can search for the school(s) you are applying for. Simply, type in the 5-digit school code listed on the Parent Instructions you've received, the name of the school, or even the school's city, and click the green magnifying glass button to search. Your school will then appear within the grid on the page. Once you've selected your school, as seen above, make sure you select which of your dependents is attending the school as well. Then, click "Save & Continue to Select a School." Next, you will be prompted to enter the Grade of your dependent(s) applying for aid:

| Your Application      |                       |                                                                                   |                           |          |           |                                 |  |  |  |
|-----------------------|-----------------------|-----------------------------------------------------------------------------------|---------------------------|----------|-----------|---------------------------------|--|--|--|
| Household Information | Income & Expenses     | Assets & Debts                                                                    | bts Special Circumstances |          |           | Submit                          |  |  |  |
| C. Select A School    |                       |                                                                                   |                           | Watch    | a video b | utorial for this section $\Box$ |  |  |  |
| Student               | School Name           | Grade                                                                             |                           | Code     | Tuitio    | n                               |  |  |  |
| Test, Daughter        | Smart Aid Demo School | 5                                                                                 | •                         | Select • | S         | 15,000                          |  |  |  |
|                       |                       |                                                                                   |                           |          |           |                                 |  |  |  |
|                       |                       |                                                                                   | _                         |          |           |                                 |  |  |  |
|                       | () Back               | Back: I confirm all details are correct     Save C Continue to Europeyment Jocome |                           |          |           |                                 |  |  |  |

Then you will be asked to enter your Employment Income if you are employed, and your Business Income if you are self-employed:

| Household information                                                                        | Income & Exmenses                                          | Access & Dehits                                      | Special Circumstances                             | Subunit                         |
|----------------------------------------------------------------------------------------------|------------------------------------------------------------|------------------------------------------------------|---------------------------------------------------|---------------------------------|
| Housened Promation                                                                           | mane a Diparaes                                            | Aures a creas                                        | opectar car constances                            | Superit                         |
| D. Employment Income                                                                         |                                                            |                                                      | Watch a vi                                        | deo tutorial for this section 🖵 |
| O In this section you will tell us abo                                                       | out your employment income. Please have yo                 | our most recent paystubs available.                  |                                                   |                                 |
| Parent/Guardian                                                                              | Employer Name                                              | Current                                              | Est. Annual Income                                | Remove                          |
| Select One                                                                                   | •                                                          | Pick One                                             | * \$                                              |                                 |
| Add another employee                                                                         |                                                            |                                                      |                                                   |                                 |
| E. Business Income                                                                           |                                                            |                                                      |                                                   |                                 |
| E. Business Income O In this section you will tell us abo                                    | ut your business income (if applicable).                   |                                                      |                                                   |                                 |
| E. Business Income<br>O In this section you will tell us abo<br>Parent/Guardian              | ut your business income (if applicable).<br>Business Name  | Active                                               | Est. Annual Income                                |                                 |
| E. Business Income O in this section you will tell us abo Parent/Guardian Select One         | out your business income (if applicable).<br>Business Name | Active<br>Fick One                                   | Est. Annual Income<br>\$                          |                                 |
| E. Business Income O In this section you will tell us abo Parent/Guardian Select One         | out your business income (if applicable).<br>Business Name | Active<br>Fick One<br>Type of Business               | Est. Annual Income<br>\$<br>Percentage O          | wred                            |
| E Business Income  O In this section you will tell us abo Parent/Guardian Select One         | nut your business income (if applicable).<br>Business Name | Active<br>Pick One<br>Type of Business<br>Select One | Est. Annual Income                                | wned                            |
| E Business Income  O In this section you will tell us abo Parent/Guardian Select One  Remove | out your business income (if applicable).<br>Business Name | Active<br>Fick One<br>Type of Dusiness<br>Select One | Est. Annual Income<br>S<br>Percentage O<br>N<br>N | wned                            |

After adding your employment and/or Business Information, please confirm that all answers are correct, then click "Save & Continue to Monthly Income:"

| P. Monthly meane                                                                            |                                    |                  |               |                            |       | Watch a video to | utorial for this section 🖵 |
|---------------------------------------------------------------------------------------------|------------------------------------|------------------|---------------|----------------------------|-------|------------------|----------------------------|
| Do you currently receive of                                                                 | oonthly income?                    |                  |               |                            |       | Vec              |                            |
| and processes of the second                                                                 | the second                         |                  |               |                            |       | 10               |                            |
| (Examples: Pood Stamps, S                                                                   | locial Security, Child             | d Support, etc.) |               |                            |       |                  |                            |
| Prease enter monthly amo                                                                    | Lints:                             |                  | Ch112         |                            |       | Defense (DD)     |                            |
| Wenzie/TANP                                                                                 | Food scamps                        |                  | Child Support | Almony                     |       | Reprement/INA    |                            |
| 3                                                                                           | 2                                  |                  | 2             | 2                          |       | 2                |                            |
| Social Security benefits for                                                                | a                                  |                  |               |                            |       |                  |                            |
| Parent/Guardian                                                                             |                                    | Dependent        |               | Housing Allow              | rance | Miscellaneous    |                            |
| 5                                                                                           |                                    | \$               |               | 5                          |       | 5                |                            |
|                                                                                             |                                    |                  |               |                            |       |                  |                            |
| G. Other Annual Income                                                                      |                                    |                  |               |                            |       |                  |                            |
| Do you currently receive a                                                                  | dditional annual in                | come?            |               |                            |       | Yes              |                            |
| Examples: I teample meet                                                                    | Mindada Compa                      | acation atc.)    |               |                            |       |                  |                            |
| Please enter annual amount                                                                  | ote:                               | nastron, etc.)   |               |                            |       |                  |                            |
| Interest & Dividends                                                                        |                                    | Worker's Cor     | mensation     | Unemploymer                | et.   | Miscellaneous    |                            |
|                                                                                             |                                    | \$               |               | \$                         |       | \$               |                            |
| \$                                                                                          |                                    |                  |               |                            |       |                  |                            |
| \$<br>Select all that apply for Mo<br>Capital Gains                                         | scellaneous income                 | E.               |               | Winning                    | 5     |                  |                            |
| \$ Select all that apply for Mil Capital Gains Inheritance                                  | scellaneous income                 | Ľ                |               | Winning 1099-M             | 5     |                  |                            |
| Select all that apply for Mil Capital Gains Inheritance Assistance from friends             | iscellaneous income                | r.               |               | Winning<br>1099-M          | 3     |                  |                            |
| Select all that apply for Mil     Capital Gains     Inheritance     Assistance from friends | iscellaneous income<br>virelatives | E                |               | Winning<br>1099-M<br>Other | 5     |                  |                            |
| Select all that apply for Mil Capital Gains Inheritance Adsistance from triends             | iscellaneous income<br>vhelatives  | E.               |               | Winning<br>1099-M<br>Other | 5     |                  |                            |

After entering all the Monthly and Other Annual Income that is applicable to your household, click the "Save & Continue to Housing Expenses" button. Here, you will be prompted to enter your Housing Information, whether you Own a home, or Rent a home:

| Your Application                        |                   |                               |                                 |                                      |
|-----------------------------------------|-------------------|-------------------------------|---------------------------------|--------------------------------------|
| Household Information                   | Income & Depenses | Assets & Debts                | Special Circumstances           | Submit                               |
| H. Housing Expense                      |                   |                               | Watch a vi                      | deo tutorial for this section $\Box$ |
| Do you rent or own your primary resider | nce?              |                               | Oven                            | ,                                    |
| Monthly Mortgage                        |                   |                               | \$                              |                                      |
| Current Market Value                    |                   |                               | \$                              |                                      |
| Total Owed on Property                  |                   |                               | \$                              |                                      |
| Please enter annual amounts             |                   |                               |                                 |                                      |
| Electricity Expense                     | \$                |                               | Previous Year Property Tax \$   |                                      |
| Gas, Oil, Coal Expense                  | 5                 |                               | Previous Year Home Insurance \$ |                                      |
| Water/Sewage Expense                    | \$                |                               | Type of Dwelling                | *                                    |
|                                         |                   |                               |                                 |                                      |
|                                         | Anat              | l confirm all details are con | rrest                           |                                      |
|                                         |                   | Save & Continue to Medical Ex | (perior (B)                     | CHA                                  |

The next page will ask for information regarding other expenses that might be applicable to your household:

| Household Information                   | Income & Expenses | Assets & Debts                | Special Circumstances | Submit                                 |              |
|-----------------------------------------|-------------------|-------------------------------|-----------------------|----------------------------------------|--------------|
| L Medical Expense                       |                   |                               | Watch a v             | rideo tutorial for this section $\Box$ |              |
| Do you have current or past medical ex  | penses?           |                               | Select                | ٣                                      |              |
| J. Child Support/Alimony                |                   |                               |                       |                                        |              |
| Do you currently pay child support to o | thers?            |                               | Select                | *                                      |              |
| Do you currently pay alimony support t  | o others?         |                               | Select                | ٠                                      |              |
| K. Child Care                           |                   |                               |                       |                                        |              |
| Do you currently have child care cost?  |                   |                               | Select                | *                                      |              |
| L. Elderly Care                         |                   |                               |                       |                                        |              |
| Do you currently have elderly care cost | 2                 |                               | Select                | ٠                                      |              |
|                                         |                   | I confirm all details are con | rect                  |                                        |              |
|                                         |                   | Save & Continue to Donatio    | ns@                   | CHAT                                   | NOW USING IM |

After completing these items, please click "Save & Continue to Donations" to find the Donations section:

| Your Application                      |                                     |                                                                          |                       |                                        |
|---------------------------------------|-------------------------------------|--------------------------------------------------------------------------|-----------------------|----------------------------------------|
| Household Information                 | Income & Expenses                   | Assets & Debts                                                           | Special Circumstances | Submit                                 |
| M. Donations                          |                                     |                                                                          | Watch a               | video tutorial for this section $\Box$ |
| • In this section you will tell us ab | out your donations (if applicable). |                                                                          |                       |                                        |
| Do you donate to any charities or o   | rganizations ?                      |                                                                          | Yes                   | •                                      |
| Name of Charity/Organization          |                                     |                                                                          |                       | Remove                                 |
| Total Annual Donation                 |                                     | \$ Enter dollar amour                                                    | at                    |                                        |
|                                       |                                     |                                                                          |                       |                                        |
| Add                                   |                                     |                                                                          |                       |                                        |
|                                       |                                     |                                                                          |                       |                                        |
|                                       | e Ba                                | ck I confirm all details are correct<br>Save & Continue to Real Estate ( | •                     |                                        |
|                                       |                                     |                                                                          | -                     | CHAT NOW USING I                       |

If your household makes any contributions to charities or organizations, please list the amounts and the name of the organization, and **add** each separately. Once this is completed, click "Save & Continue to Real Estate:"

| Household Information Incor                           | me & Expenses        |                   | Special Circumstances | Subr                          | a l         |
|-------------------------------------------------------|----------------------|-------------------|-----------------------|-------------------------------|-------------|
|                                                       |                      |                   |                       |                               |             |
| N. Real Estate                                        |                      |                   |                       | Watch a video tutorial for th | s section 🖵 |
| Do you own any additional property other then your    | r primary residence? |                   |                       | No                            | •           |
| O. Retirement Plans                                   |                      |                   |                       |                               |             |
| Do you currently have a retirement fund set up?       |                      |                   |                       | No                            | •           |
| P. Current Assets                                     |                      |                   |                       |                               |             |
| Please enter totals for any that apply to your househ | bloc                 |                   |                       |                               |             |
| Checking Account                                      | \$                   | Cash              |                       | \$                            |             |
| Savings Account                                       | \$                   | Stocks, CDs, Bons | la, etc.              | \$                            |             |
|                                                       |                      | _                 |                       |                               |             |

Here, you will be asked for information such as, additional property other than your primary residence, retirement plans, as well as current assets. Once these fields have been accurately completed, please click "Save & Continue to Vehicles." The next page of the application asks questions regarding your family's vehicles, recreational vehicles, as well as current debts, as seen below:

| Assets & Debts      | Special Circumstances            | Submit                                                                                                    |
|---------------------|----------------------------------|----------------------------------------------------------------------------------------------------|
|                     | Watch a video tu                 | torial for this section 🖵                                                                                                    |
|                     | Select                           | ,                                                                                                    |
|                     |                                  |                                                                                                    |
|                     | Select                           | •                                                                                                    |
|                     |                                  |                                                                                                    |
|                     |                                  |                                                                                                    |
| nk Loans            | Other Debts                      |                                                                                                    |
| Enter dollar amount | 5 Enter dollar amount            |                                                                                                    |
| pendent(s)          |                                  |                                                                                                    |
| Enter dollar amount |                                  |                                                                                                    |
|                     |                                  |                                                                                                    |
|                     | k Loans<br>E Enter dollar amount | KLans     Cotter Celes      KLans     Cotter Celes      KLans     Cotter Celes      Enter dellar amount      Enter dellar amount |

After completing the applicable fields, be sure to click "Save & Continue to Custom Questions." If your school has decided to add any questions to the financial aid application, they will be found here:

| Your Application                                           |                                             |                                         |                                                                 |                                                             |
|------------------------------------------------------------|---------------------------------------------|-----------------------------------------|-----------------------------------------------------------------|-------------------------------------------------------------|
| Household Information                                      | Income & Expenses                           | Assets & Debts                          | Special Circumstances                                           | Submit                                                      |
| T. Custom Questions                                        |                                             |                                         |                                                                 |                                                             |
| School Name: Kings Way Christian Sc                        | thool                                       |                                         | Sch                                                             | iool Code: 14073                                            |
| 1. Have you taken a vacation(s) in the of the vacation(s). | past three years? If so, please list the de | estination, length of your stay and the | total cost                                                      |                                                             |
| 2. Does your student(s) participate in                     | extracurricular activities? (check all tha  | it apply)                               | Art Classes Dance Clas Music Class Sports (soc gymnastics, swir | ;<br>ses<br>cer, volleyball, basketball, karate,<br>n team) |
| 3. What school activities does your st                     | udent(s) participate in? (check all that a  | pply)                                   | Art                                                             |                                                             |

If your school does choose to implement these, please answer each of the following questions, then click the "Save & Continue to Special Circumstances" button once finished. Next, you will come to a Special Circumstances page where you can include any hardships your family may have recently gone through, or why you are applying for financial aid. Please note that you can select as many of these circumstances that apply to your family, as well as including a custom message, up to 3000 characters, by selecting "Other:"

Household Information Income & Expenses Assets & Debts Submit **U. Special Circumstances** Watch a video tutorial for this section 🖵 Your household experienced a COVID-19 related matter (income loss, household illness and/or death). Your household is expecting another child this year. You are in the process of a divorce or separation. Your spouse will not cooperate in completing this form. There has been a recent death in the household. A household member has been recently diagnosed as severely ill. A household member has a problem (addiction, mental illness, etc) that is causing financial stress. You are a non-custodial parent who is required by your school to complete this financial aid form, in addition to the custodial parent. Your household does not pay rent or mortgage. Your household does not file a federal tax document (1040). A household member is recently unemployed. Other

After completing the Special Circumstances page, click "Save & Continue to Submit." We're almost done! The next page is where you will find Family School Codes (if your school chooses to use them), your school's application fee as well as the Terms and Conditions:

| Household Information                                         | Income & Expenses                                                                                                    | Assets & Debts                                                                                                    | Special Circumstances                                                                                                    | Submit                                                                                       |
|---------------------------------------------------------------|----------------------------------------------------------------------------------------------------|----------------------------------------------------------------------------------------------------|----------------------------------------------------------------------------------------------------|----------------------------------------------------------------------------------------------|
| Submit                                                        |                                                                                                    |                                                                                                    | Watch a vi                                                                                                    | ideo tutorial for this section                                                               |
| Family School Codes                                           |                                                                                                    |                                                                                                    |                                                                                                    |                                                                                              |
| Kings Way Christian School                                    |                                                                                                    |                                                                                                    | Family School Code                                                                                                    | ~                                                                                            |
| Application Fee<br>\$35.00 Total Application                  | Cost                                                                                                    |                                                                                                    |                                                                                                    |                                                                                              |
| Ferms & Conditions                                            |                                                                                                    |                                                                                                    |                                                                                                    |                                                                                              |
| I understand that in order<br>application fee is non refundab | to be considered for financial aid, I mus<br>ile. I agree to submit all requested and ru<br>t me to request additional information o<br>lication and additional publicly available | t complete all sections of the applicat<br>equired documents to Smart Tuition, ,<br>r documents as it pertains to this app<br>e information. I understand if I fail to s | ion that apply to my household. I understand th<br>ioncluding all completed tax forms and other fina<br>lication. I agree to allow Smart Tuition to provid<br>submit the required tax forms and other financia | at once submitted the<br>ncial documents. I agree<br>e the school with an<br>al documents or |

After clicking "Save and Continue to Payment," you are brought to the last page of the application. This page will show your transaction number as well as the total \$35 application fee. Please enter your credit card information and submit your application. This completed the application questions and now you are ready to upload your supportive documentation. See the next page for instructions on how to upload your supporting documentation to complete your application. If you have any questions, please feel free to contact Blackbaud Financial Aid Management's Parent Support Center at 1-800-360-8027 or via email at financialaidsupport@blackbaud.school.

### Blackbaud Financial Aid Management<sup>™</sup>

### Parent Instructions: Direct Upload of Documents

#### Uploading documents to your financial aid application is as easy as 1, 2, 3!

- 1. Click on the Documentation tab, select the type of document and the document file from your computer.
- Make sure you have selected the correct file requested and click upload. In order for your application to be processed in a timely manner, each document should be uploaded separately and labeled by type. Caution: Once a file is uploaded, it cannot be removed without written request to Parent Support.
- 3. One all the requested documents are uploaded, your application is officially submitted. Blackbaud Financial Aid Management (formerly Smart Aid) will review your application and documentation, and will let you know if anything further is needed to complete the process. Please note that if you are contacted by Blackbaud Financial Aid Management for additional information or missing documentation, <u>your application will not be</u> <u>considered by King's Way Christian Schools until all information is received.</u> If you are unable to provide any of the requested documents, please upload a special circumstance letter indicating which document(s) you are unable to provide and why.

| Based on the an<br>Review of your a | vers you have provided in your application, the below docume<br>plication will not begin until all documents are received. | tation is required for review of your application.                                                                                                    |
|-------------------------------------|----------------------------------------------------------------------------------------------------|----------------------------------------------------------------------------------------------------|
| Required Docu                       | rents                                                                                                    | Submit Documents                                                                                                    |
| Federal Tax Retu<br>1040, 1040A, 10 | 06Z V Upload Successful                                                                                                    | Accepted document types: PDF, PNG, JPEG, TIFF, File must be under 25MB                                                                                             |
| Parent 1 Paystub                    | Document cannot be provided                                                                                                |                                                                                                    |
| Parent 1 W2                         | Ocument cannot be provided                                                                                                 | Please Upload Each Document type individually to help us track the documents y<br>submitted. This will help us identify when your application is ready for review. |
|                                     |                                                                                                    | Upload documents directly to your application:                                                                                                    |
|                                     |                                                                                                    | Select Document Type                                                                                                    |
|                                     |                                                                                                    |                                                                                                    |

That's it! As easy as 1, 2, 3!